### 1. Vyhľadávanie podľa autora diela

| <u>Autor</u> :<br>Názov :<br><u>Téma (predmetové heslá alebo kľúčové slová)</u> :<br><u>Nakladateľ/Vydavateľ</u> :<br>Ľubovoľné pole : | Vyhľadávať iba knihy<br>Vyhľadávať vo všetkých dokumentoch<br>Vyhľadávať loa knihy<br>Vyhľadávať iba audiovizuálne média<br>Vyhľadávať iba články periodík<br>Vyhľadávať iba tituly periodík<br>Hľadaj Zmaž Kombinované vyh | 12<br>fadávanie |
|----------------------------------------------------------------------------------------------------|----------------------------------------------------------------------------------------------------|-----------------|
|----------------------------------------------------------------------------------------------------|----------------------------------------------------------------------------------------------------|-----------------|

Ďalšie možnosti : Zoznamy a novinky, Vaše čitateľské konto, Návrat na hlavnú stránku

Vyberte si políčko napr. "Vyhľadávať iba knihy".

|                                               | Vyhľadávať iba knihy | •                | 2        |  |
|-----------------------------------------------|----------------------|------------------|----------|--|
| Autor :                                       | Andrews              | _                |          |  |
| Názov :                                       |                      |                  |          |  |
| Téma (predmetové heslá alebo kľúčové slová) : |                      |                  |          |  |
| Nakladatef/Vydavatef :                        |                      |                  |          |  |
| Eubovoľné pole :                              |                      |                  |          |  |
|                                               | Hľadaj Zmaž          | Kombinované vyhl | adávanie |  |
|                                               |                      |                  |          |  |

Do políčka "Autor" napíšete **priezvisko** autora, napr. Andrews, a kliknete na "Hľadaj". Ak poznáte celé meno autora, môžete napísať Andrews, V. C., alebo Beňo, Ján (podstatné je pri úplnom priezvisku a mene dať **za priezviskom čiarku, medzeru a potom napísať meno**). Ak neviete presne priezvisko a meno, kliknete na linku "Autor" a dostanete prehľady autorov v abecednom radení.

## 2. Vyhľadávanie podľa názvu diela

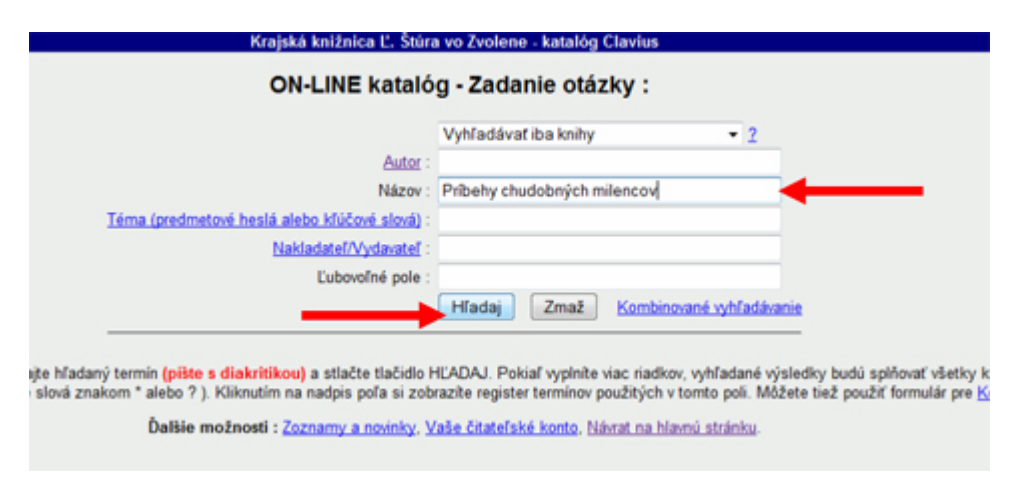

Do políčka "Názov" napíšete názov diela napr. Príbehy chudobných milencov a kliknete na "Hľadaj". Systém Vám vyhľadá požadovaný titul. V prípade, že presný názov diela neviete, môžete uviesť aj skrátený napr. Príbehy, avšak tým dostanete väčší počet podobných titulov, v ktorých budete hľadať Vami požadované dielo.

## 3. Vyhľadávanie podľa predmetového hesla (kľúčového slova)

|                                            | Vyhľadávať iba knihy • 2             |
|--------------------------------------------|--------------------------------------|
| Autor                                      |                                      |
| Názov                                      |                                      |
| éma (predmetové heslá alebo kľúčové slová) | anesteziológia                       |
| Nakladatef/Vydavatef                       |                                      |
| Ľubovoľné pole                             |                                      |
|                                            | Hľadaj Zmaž Kombinované vyhľadávanie |

Do políčka "Téma (predmetové heslá alebo kľúčové slová)" napíšete heslo alebo slovo, ak potrebujete zistiť, či knižnica vlastní nejaké tituly z Vami požadovanej oblasti, tematiky. Zadáte napr. anesteziológia a kliknete na "Hľadaj". Knihy, ktoré knižnica má pre čitateľov k dispozícii, môžu byť zaradené aj pod inými heslami, preto odporúčame kliknúť na linku "Téma (predmetové heslá alebo kľúčové slová)" a dostanete register všetkých hesiel (kľúčových slov) v abecednom radení.

# 4. Vyhľadávanie podľa nakladateľa, vydavateľa

|                                               | Vyhľadávať iba knihy | - 2                   |         |
|-----------------------------------------------|----------------------|-----------------------|---------|
| Autor :                                       |                      |                       |         |
| Názov :                                       |                      |                       |         |
| Téma (predmetové heslá alebo kľúčové slová) : |                      |                       |         |
| Nakladatef/Vydavatef :                        | Grada                |                       | <b></b> |
| Ľubovoľné pole :                              |                      |                       |         |
| $\rightarrow$                                 | Hľadaj Zmaž          | Kombinované vyhľadáva | nie     |

Do políčka "Nakladateľ/Vydavateľ" napíšete názov vydavateľstva a kliknete na "Hľadaj". Systém zobrazí register vydaných dokumentov z príslušného vydavateľstva. Prehľady vydavateľstiev získate kliknutím na linku "Nakladateľ/Vydavateľ" v abecednom radení.

## 5. Orientácia vo výsledku vyhľadávania

#### Knihy - Katalogizačný lístok

Základný , MARC21 , Citácia , UNIMARC , ISBD

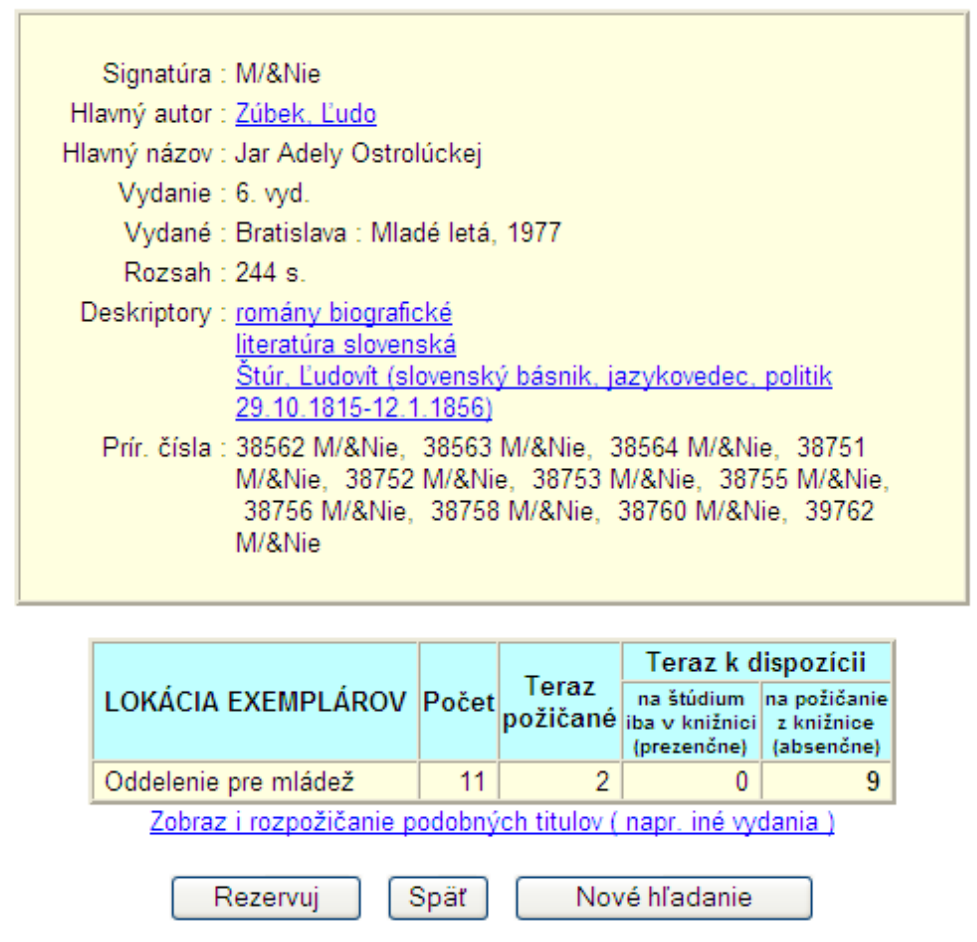

Po správnom zadaní vyhľadávaného hesla a stlačení "Hľadať" katalóg vytvorí tabuľku s nájdeným titulom. Po kliknutí na názov diela Vám bude ponúknutý výsledok vyhľadávania (viď. hore). Okrem základných údajov o titule v hornej časti obrazovky obsiahne výstup aj tabuľku s informáciami o dostupnosti diela. **Lokácia exemplárov** určí, v ktorom oddelení sa žiadaný titul nachádza. **Počet** znamená celkové množstvo exemplárov, **Teraz požičané** zase informuje, koľko exemplárov zo žiadaného titulu je práve požičaných. V stĺpcoch **Teraz k dispozícii** je uvedené, koľko z aktuálne dostupných kníh je možné vypožičať si prezenčne (v knižnici na štúdium) a absenčne (z knižnice domov). Napríklad: Jar Adely Ostrolúckej, vydanie z roku 1977, nájdete v Oddelení pre mládež. Celkový počet exemplárov titulu je 11, dva z nich sú vypožičané. Keďže žiadna z kníh nie je určená výhradne na štúdium v knižnici, 9 exemplárov je voľných, určených na absenčnú výpožičku.